## Удаление файла

Для удаления файла:

- В Панели администратора откройте раздел Файлы.
- Перейдите на вкладку Файлы.
- В списке найдите файл, который требуется удалить. В столбце **Действие** нажмите иконку **Опции** и в открывшемся меню выберите команду **Удалить**.
- В окне с предупреждением подтвердите действие, нажав кнопку ОК.
- Далее отобразится предупреждающее сообщение с вопросом "Удалить файл с диска?":
  - Если необходимо удалить файл из базы данных, но оставить файл на сервере, то нажмите кнопку Нет, просто удалить запись из базы данных.
  - Если необходимо удалить файл с сервера навсегда, то нажмите кнопку Да, удалить с диска.

## Примечание:

• Файл, прикрепленный к статье, удалить невозможно.

ID статьи: 98 Последнее обновление: 25 авг., 2017 Обновлено от: Черевко Ю. Ревизия: 5 Руководство пользователя v8.0 -> Файлы -> Удаление файла https://www.kbpublisher.com/ru/kb/entry/98/